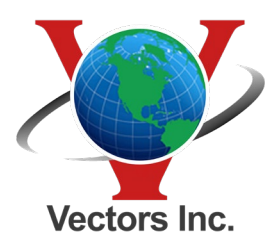

## Trimble VRS Static File Download Procedure

Downloading Static Files from the Trimble VRS service is easy.

- 1) Go to VRSnow.us and log in to your VRS account.
- 2) Select the reference Data Shop:

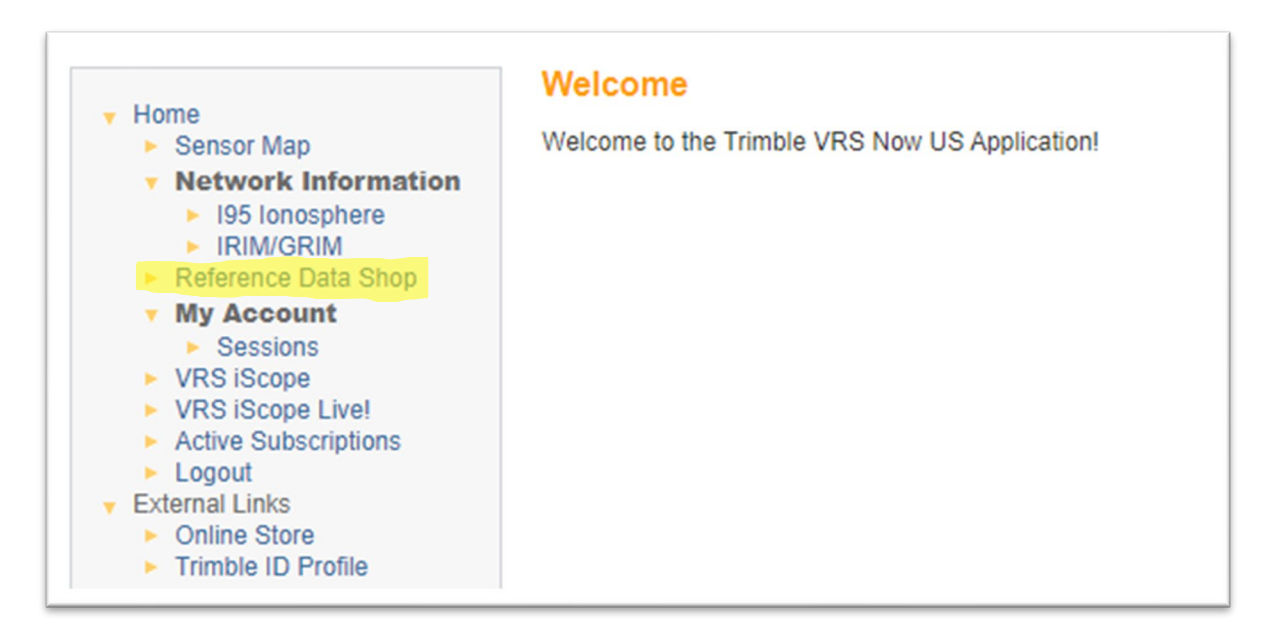

3) Start new order:

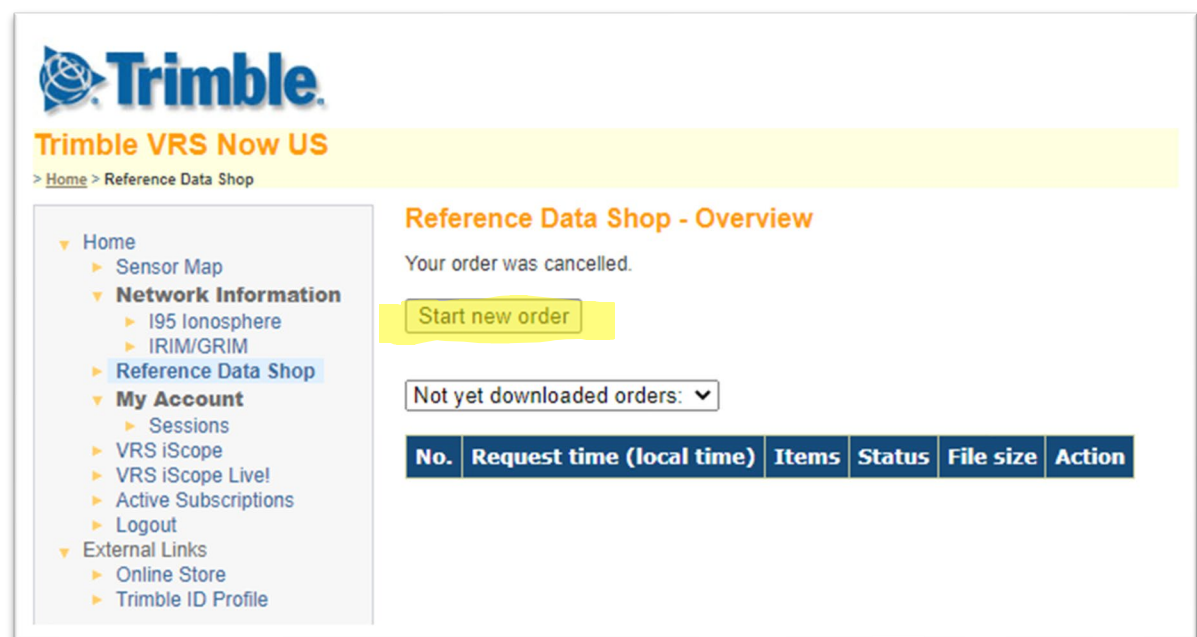

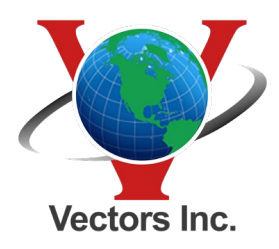

10670 East Bethany Drive, Building 4, Aurora, CO 80014 • 303.283.0343 5640 Venice Avenue, Unit J, Albuquerque, NM 87113 • 505.821.3044

## **Trimble VRS Static File Download Procedure**

4) Select CORS Station:

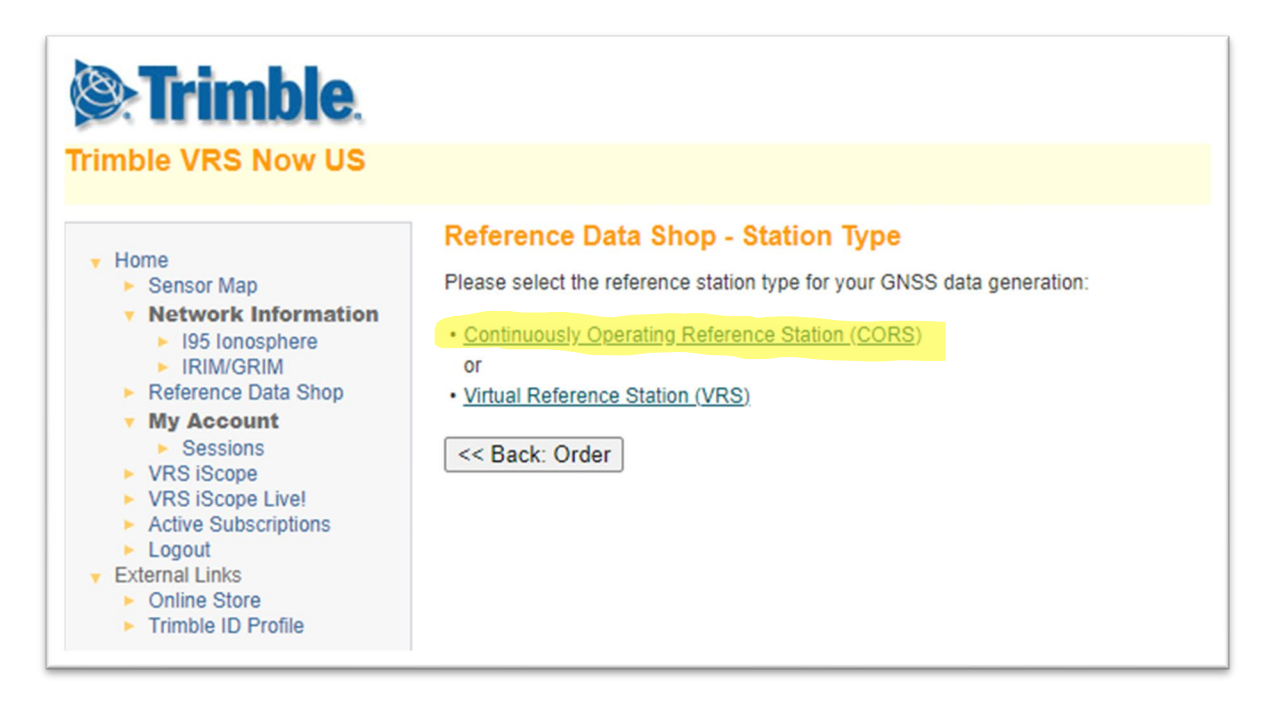

5) Select our region of the county, then base station, then the next Time selection:

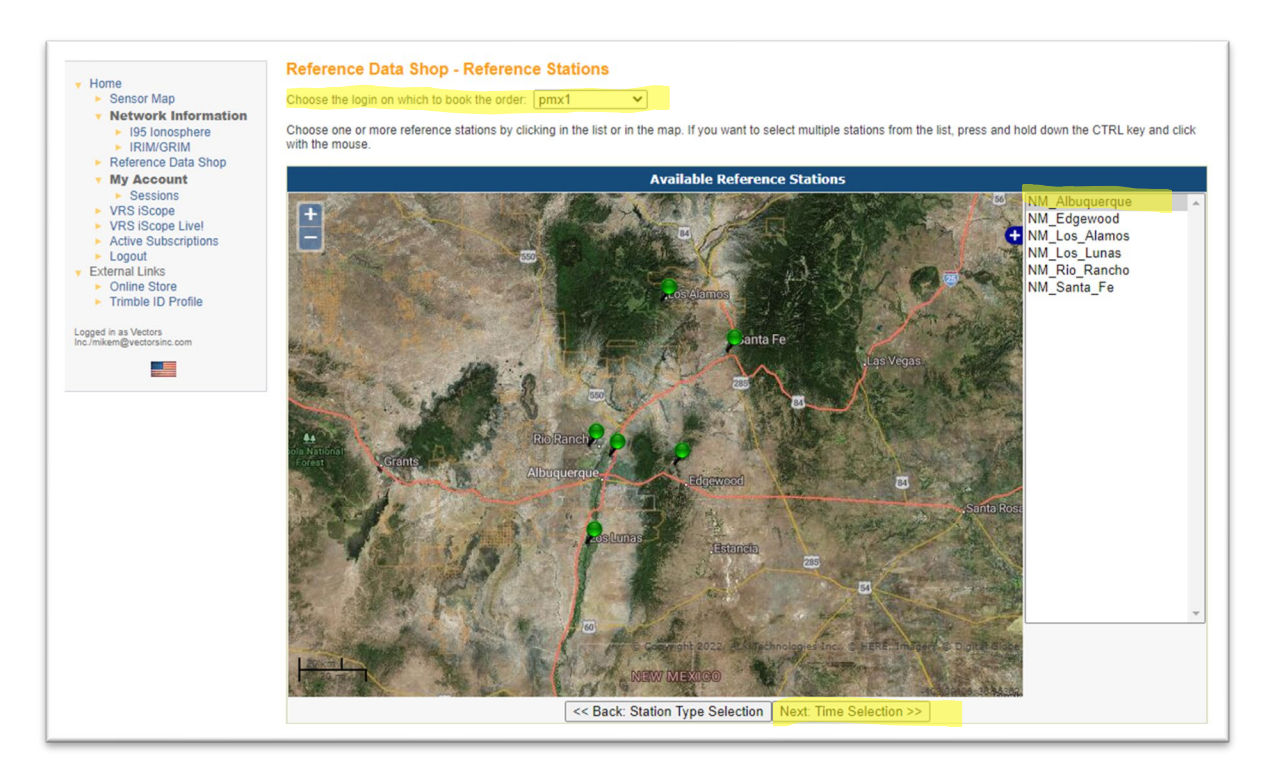

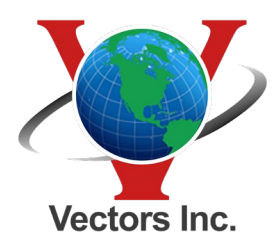

## **Trimble VRS Static File Download Procedure**

6) Select the Date time, duration, and interval.

(you need to offset to match Greenwich mean time, I usually add an hour to each side just to be safe)

| Trimble VRS Now US                                                                                                    |                                                                                                    |
|----------------------------------------------------------------------------------------------------|----------------------------------------------------------------------------------------------------|
| <ul> <li>Home</li> <li>Sensor Map</li> <li>Network Information         <ul> <li>195 Ionosphere</li> <li>IRIM/GRIM</li> </ul> </li> <li>Reference Data Shop</li> <li>My Account         <ul> <li>Sessions</li> <li>VRS iScope</li> <li>VRS iScope Live!</li> <li>Active Subscriptions</li> <li>Logout</li> </ul> </li> <li>External Links         <ul> <li>Online Store</li> <li>Trimble ID Profile</li> </ul> </li> <li>Logged in as Vectors<br/>Inc./mikem@vectorsinc.com</li> </ul> | Reference Data Shop - Date & Time Selection   You have selected the following reference station(s):   (MMAQ) NM_Albuquerque   Please enter your desired observation period:   Observation Period   Date: 10/5/2022   Start time: 13   h 0   m 0   start time: 13   h 0   m 1   Interval: 15   s Time system:   GPS   < Start: Reference Stations |

7) Select your file and next to delivery:

|     | Station                   | Start time          | End time            | Duration (min.) | Interval (sec.) | Epochs | Est. Price* |
|-----|---------------------------|---------------------|---------------------|-----------------|-----------------|--------|-------------|
| 0   | (NMLL) NM_Los_Lunas       | 10/17/2022 12:00 PM | 10/17/2022 12:30 PM | 30              | 15              | 120    | 0.00 \$     |
|     | Total:                    |                     |                     | 30              |                 | 120    | 0.00 \$     |
|     |                           |                     |                     |                 |                 |        |             |
|     |                           |                     |                     |                 |                 |        |             |
| gin | used for this order: pmx1 |                     |                     |                 |                 |        |             |

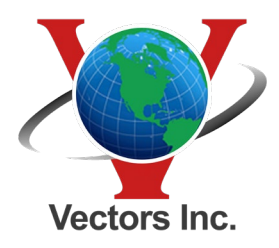

## Trimble VRS Static File Download Procedure

8) Select the way you would like to receive the file. I usually select download the data and leave the window open while it is prepared:

| <b>Reference Data Shop - Delivery Options</b>                                                                                                    |
|----------------------------------------------------------------------------------------------------|
| You can choose to either download the generated reference data files or to<br>In the latter case you don't have to wait until the files are generated, which |
| Download the data                                                                                                    |
| Notify me by e-mail when the data is generated                                                                                                    |
| or                                                                                                    |
| <ul> <li>Send me the data by e-mail</li> </ul>                                                                                                    |
| Choose the file format (all files will be packed into a single ZIP archive):                                                                                 |
| RINEX 2.11 ¥                                                                                                    |
| < Back: Current Order Next: Generate Data >>                                                                                                    |